## **UpToDate Sign-up Guide**

Create a private account (profile) for remote access to UpToDate (outside the UL campus). Choose to set up the private account only via computers at the UL campus. Access to the database will be possible outside the UL campus via personal account hereafter.

Please follow the steps:

1. Log in via Library of UL home page (https://www.biblioteka.lu.lv/en/resources/e-resources-a-to-z/)

| ← → C | ie-resursi-no-a-lidz-z/ |               |
|-------|-------------------------|---------------|
|       | м                       | $\rightarrow$ |
|       | N                       | $\rightarrow$ |
|       | 0                       | $\rightarrow$ |
|       | Ρ                       | $\rightarrow$ |
|       | Q                       | $\rightarrow$ |
|       | R                       | $\rightarrow$ |
|       | S                       | $\rightarrow$ |
|       | т                       | $\rightarrow$ |
|       | U                       | Ļ             |
|       | UpToDate 🔒 🔾 🕕 🔸        |               |
|       | v                       | $\rightarrow$ |
|       | w                       | <b>→</b>      |

## 2. Choose "Register":

| ← → C ■ uptodate.com/login           UDTODate         Search UpToDate | a.                                            |                       | 🖈 🖪 😨 🗘 🎓 🚉 🗄   |
|-----------------------------------------------------------------------|-----------------------------------------------|-----------------------|-----------------|
| Contents V Calculators Drug Interactions UpToDate Pathw               | ays                                           |                       | Register Log In |
|                                                                       | Log In Username Password Common Forg          | Show                  | ţ               |
|                                                                       | Log in using your inst<br>HCA OpenAthens More | titution<br>2 Options |                 |

3. Fill in the information asked and submit the registration:

| → C      in uptodate.com/login-register?source=header&redirect=true |                                                                                                    | 🖈 🖪 😗 🔿 🚖 🗄 |
|---------------------------------------------------------------------|----------------------------------------------------------------------------------------------------|-------------|
|                                                                     | Register for an UpToDate account                                                                                                    |             |
|                                                                     | Make the most of your UpToDate experience: Register for an account and benefit from<br>mobile access to our trusted clinical content. Plus, earn and redeem CME/CE/CPD credits<br>while you work.                                    |             |
|                                                                     | Already registered? Please log in with your UpToDate username and password.                                                                                                    |             |
|                                                                     | First Name                                                                                                    |             |
|                                                                     | Last Name                                                                                                    |             |
|                                                                     | Email                                                                                                    |             |
|                                                                     | Country                                                                                                    |             |
|                                                                     | ZIP/Postal Code (optional)                                                                                                    |             |
|                                                                     | City                                                                                                    |             |
|                                                                     | Specialty                                                                                                    |             |
|                                                                     | Role                                                                                                    |             |
|                                                                     | Create your username and password                                                                                                    |             |
|                                                                     | Username                                                                                                    |             |
|                                                                     | Password                                                                                                    |             |
|                                                                     | $\begin{array}{l} Parametric Lobes: \\ = 4 \ p \geq 4 \ chromatorse inter- \\ = cannot match usemania \\ = atteact i trunche; or repeat actor from the following set \\ = \varrho \notin \# \# + 1  ( ) \rightarrow + . \end{array}$ |             |
|                                                                     | Verify Password                                                                                                    |             |
|                                                                     | Submit Registration                                                                                                    |             |

4. Confirm to accept the conditions (enclosed in "View Licence") :

←

| ← → C ■ uptodate.com/contents/table-of-contents/calculators/categorized                             |                                                                                                    | x 🖪 🕲 🗘 🗯 🗄                    |
|----------------------------------------------------------------------------------------------------|----------------------------------------------------------------------------------------------------|--------------------------------|
| UpToDate" search UpToDate                                                                           |                                                                                                    | 요 Aija Uzula ~ CME 0.0 Log Out |
| Contents V Calculators Drug Interactions UpToDate Pathways                                          |                                                                                                    |                                |
| < Back Calculators                                                                                  |                                                                                                    |                                |
| View by Speciality List Alphabetically Search Calculators                                           |                                                                                                    |                                |
| ALLERGY AND IMMUNOLOGY CALCULATORS                                                                  |                                                                                                    |                                |
| Clinical Criteria                                                                                   |                                                                                                    |                                |
| Temperature unit conversions                                                                        | Subscription and License Agreement                                                                                                    |                                |
| Weight unit conversions                                                                             | By clicking the accept button below, you agree to the terms<br>and conditions of the Subscription and License Agreement<br>and the Privacy Policy. |                                |
| Medical Equations                                                                                   |                                                                                                    |                                |
| Absolute eosinophil count                                                                           | Accept                                                                                                    |                                |
| Conventional (gravimetric, imperial, US) unit to SI unit conversions: Chemistry and endocrine tests | Decline                                                                                                    |                                |
| Conventional (gravimetric, imperial, US) unit to SI unit conversions: Immunology lab values         | View License                                                                                                    |                                |
| SI unit to conventional (gravimetric, imperial, US) unit conversions: Chemistry and endocrine tests | View Privacy Policy                                                                                                    |                                |
| SI unit to conventional (gravimetric, imperial, US) unit conversions: Immunology lab values         |                                                                                                    |                                |

5. See the confirmation letter in the e-mail if personal account set up was successful:

|   | Important UpToDate registration information                                                                                                    |
|---|----------------------------------------------------------------------------------------------------|
| 0 | Get Started                                                                                                    |
|   | Download the UpTOJAte Mobile App. <u>Download app. View how it works</u> .     Earn free CME/CE/CPD credits when you research a clinical question using UpToDate.* <u>View how it works</u> .     Access UpToDate from anywhere by longing in with your UpToDate username and nassword.                                                                                 |
| 5 | - лееов флавлес напланулные од надвид и них учи флавлес васналне ина различки                                                                                                    |
|   | Stay Connected                                                                                                    |
|   | To maintain your access to UpToDate you will need to confirm your affiliation with University of Latvia every 89 days. To do this simply login to UpToDate from within the University of Latvia network.                                                                                                    |
|   | Tip: Not sure if you are logged in to UpToDate? If you do not see your name and CME tally on the top right of the screen, then click Login/Register to login. <u>View how</u> .                                                                                                    |
|   | If you need assistance contact UpToDate Customer Service customerservice@uptodate.com, 1-800-998-6374 or +1-781-392-2000                                                                                                    |
|   | Additional Tips                                                                                                    |
|   | Access UpToDate from an embedded link in your FHR system or other integrated system (if available). Learn more.     View recent updates in your specialty. Preview Mha's key and Practice Charanion Updates.     Watch on-demand webinars, including ' <u>Getting to clinical answers guickly and easily</u> '.     View the <u>User Guide for easy</u> navigation tips |
|   | * (Earning credits may not be applicable in all markets. <u>Learn more</u> .)                                                                                                    |

6. Hereafter authorization via "Log in":

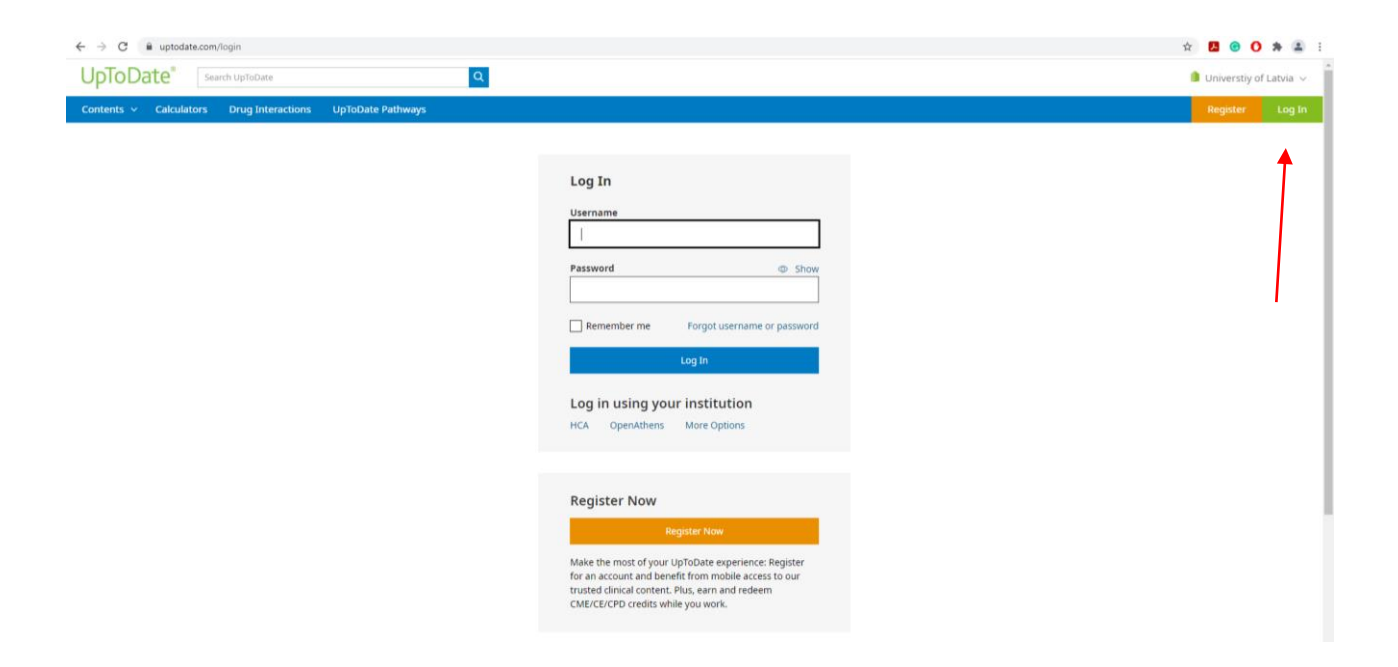

7. Please notice: name, surname and possibility of "Log Out" is shown after the authorization on the upper right side of the webpage:

| ← → C 🔒 uptodate.com/contents/search                       |                                                                                                    | or ☆ 🚺 😁 🔿 🗯 ≛ :                                                                                                    |
|------------------------------------------------------------|----------------------------------------------------------------------------------------------------|----------------------------------------------------------------------------------------------------|
| UpToDate"                                                  |                                                                                                    | CME 0.0 Log Out                                                                                                    |
| Contents v Calculators Drug Interactions UpToDate Pathways | Search UpToDate  COVID-19 Information  COVID-19 Information  COVID-19 Information  A categorized collection of all UpToDate COVID-19 content  COVID-19 Questions and Answer  Acategorized collection of all UpToDate duestions by UpToDate users  History  Most Viewed Bookmarks  K  You have no history: | CME 0.0 Log Out My Account History Most Viewed Bookmarks Language Help Log Out                                                                         |
|                                                            |                                                                                                    | easity wan our resumes & shortcuts video.<br>Watch Now<br>UpTobate User Academy<br>Watch short training videos and review how-<br>to guides.<br>Go Now |
| 🚷 Wolters Kluwer Language                                  |                                                                                                    | © 2021 UpToDate, Inc. and/or its affiliates. All Rights Reserved.                                                                                      |

Author: Library of the University of Latvia, 2021